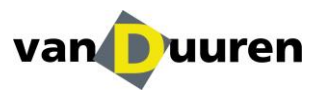

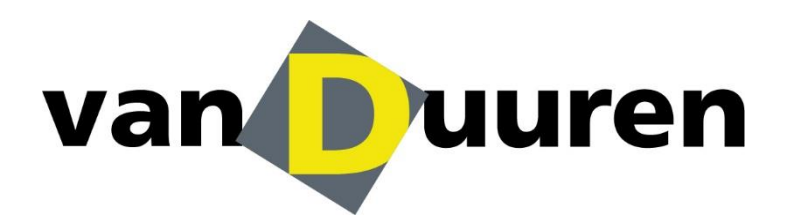

Manual Track & Trace Van Duuren my.vanduuren.com

Versie 3.0

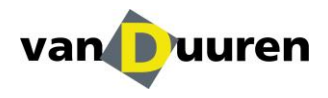

# 1. Registration and logging in

This is the manual for the Track & Trace system at Van Duuren Districenters. Within our client portal you can easily track your consignment.

## Step 1.1

To log in to our customer portal you need to register an account first. Van Duuren will arrange for you to be registered.

- You will receive then three emails:
- Containing your username;
- Confirmation that your account has been activated;
- confirmation of your personal password;

#### Step 1.2

In order to log in, go to our website: http://my.vanduuren.com/

Next, you can log in with your username or e-mail address and your password.

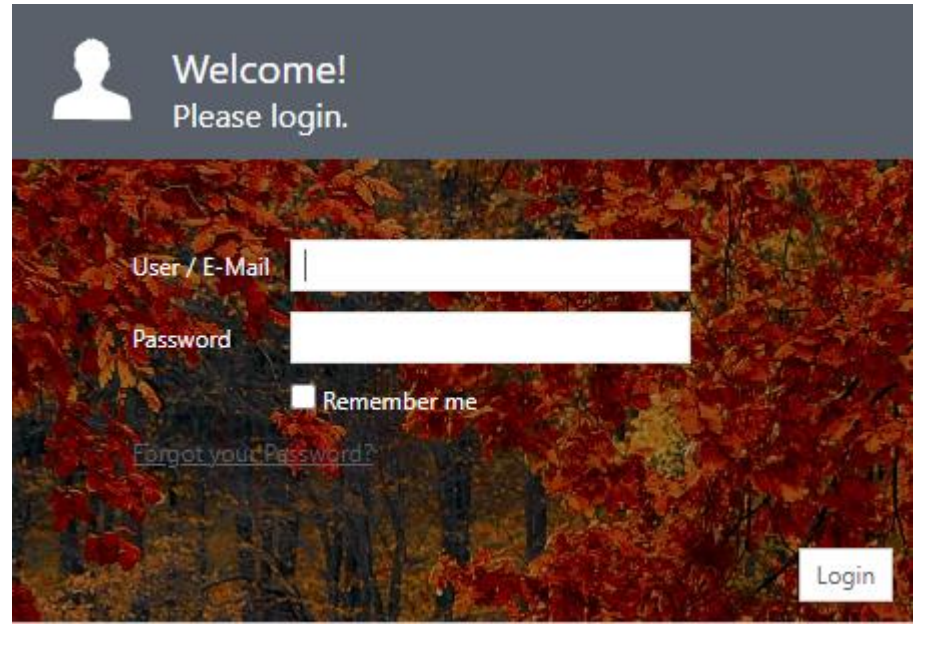

Step 1.3 Welcome!

At the top right, the bar shows which account you have logged in, which language is selected and the current time, day and date.

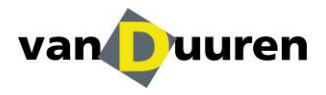

# 2. Track & Trace

Step 2.1

The screen below appears automatically after logging in, click on the "Track & Trace" tile.

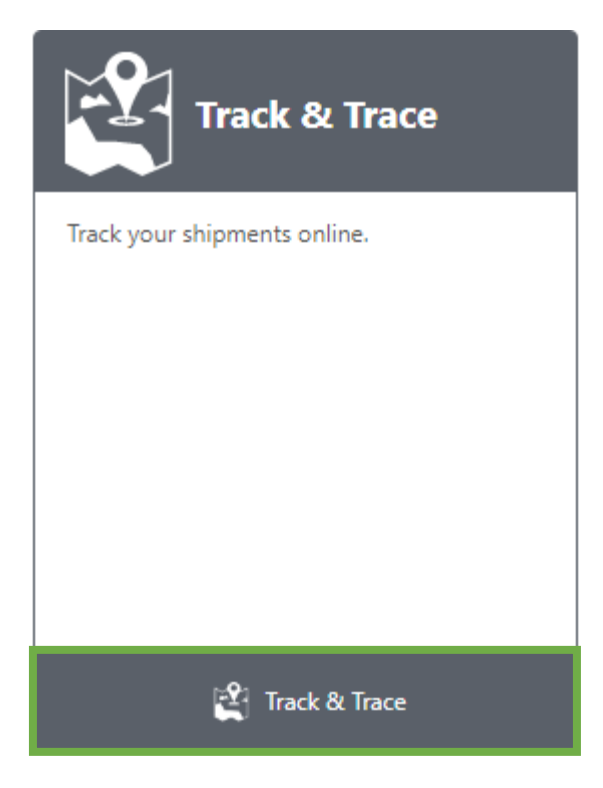

### Step 2.2

After triggering the **"Track & Trace"** tile, you will enter the screen below. Here, you will see several information blocks that provide you with the necessary information. We will explain them step by step:

|     |              |        |                  |                       |                   |              |                |              |                 |              | Aline ▼ EN ▼ ⊙ 1                 | 0:15:23 🔲 25 Octo | 3ber 2022 |
|-----|--------------|--------|------------------|-----------------------|-------------------|--------------|----------------|--------------|-----------------|--------------|----------------------------------|-------------------|-----------|
| €   | Shipment tra | cking  |                  | find                  |                   |              |                |              |                 |              |                                  | Export 👘 🔝 Vie    | ew T      |
| 0 🐺 | < >o 🔜 > o   | x))    | >∞ <i>∞</i> () ( |                       |                   |              |                |              |                 | 🕞 Unk        | oading date : <b>()</b> 24/10/20 | J22 - 30/10/2022  | 50        |
|     |              | Status | Order no         | Delivery no           | Order date        | Loading date | Unloading date | Reference no | Consignee name1 | Sender name1 | Freight payer name1              | Unl. name1        | - 1       |
|     |              |        | T                | T                     | T                 | T            | <b>T</b>       | 7            | Ţ               | Ŧ            | T                                |                   | T         |
|     | 9 🗊 🗉        | 539    | 12562119         | 4500002432            | Tue, 25. Oct 2022 |              |                |              |                 | 1            |                                  |                   |           |
| 0   | 2 1          | 526    | 12562320         | HOW - 2205229         | Tue, 25. Oct 2022 |              |                |              |                 |              |                                  |                   |           |
| 0   | 2 1          | 539    | 12558029         | XXL Horeca - POXXL115 | Tue, 25. Oct 2022 |              |                |              |                 |              |                                  |                   |           |
|     |              | ,      | 12563693         | Smeva - 232018        | Tue, 25. Oct 2022 |              |                |              |                 |              |                                  |                   |           |

### Step 2.3

Within the "Shipment tracking" field, you can enter the shipment reference number.

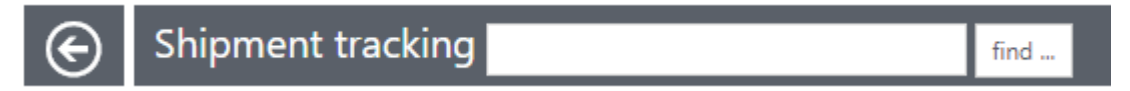

In the green box you will see the button: **Export**; via this button you can export the data to Microsoft Excel and you will be able to use the data.

| Shipment tracking | find_ | Export | EN View |
|-------------------|-------|--------|---------|
|                   |       |        |         |

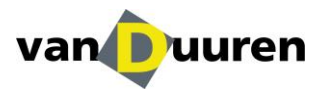

#### Step 2.4

Under the "**Shipment tracking**" field you will come across the following icons, the meaning of these icons is described below.

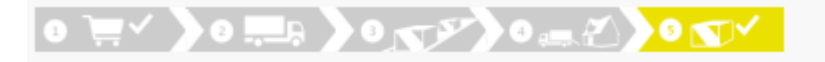

The icons will appear yellow once the described action has been completed.

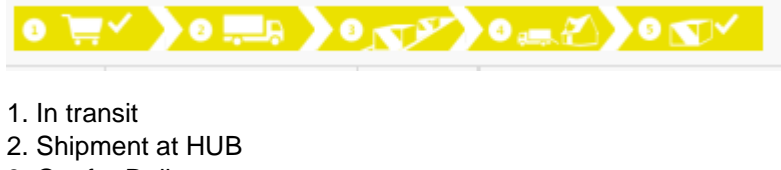

- 3. Out for Delivery
- 4. Shipment Delivered
- 5. POD available

On the far right in the same bar, you will see your range. You can set this to your liking. Clicking the arrow on the right to refresh the screen.

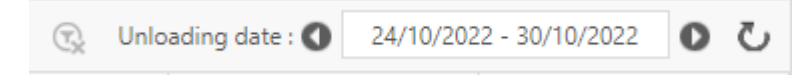

Under the (yellow) icons, you will come across various fields. By clicking on the filter icon, you can set values.

| ↑Order date       | : | Loading date      |
|-------------------|---|-------------------|
| E I               |   | Sort Ascending    |
|                   |   | ↓ Sort Descending |
| Tue, 25. Oct 2022 |   | Columns •         |
| Tue, 25. Oct 2022 |   | Lock              |
| Tue, 25. Oct 2022 | h | Tue, 25. Oct 2022 |
| Tue, 25. Oct 2022 |   | Tue, 25. Oct 2022 |

The screenshot below shows what happens when you click the arrow.

Enter the filter as desired and press the white box filled with white text; 'Filter'. The result will show you only the information you requested, within the filter you set.

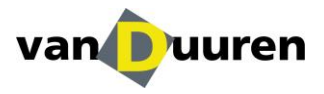

| Show items with value that: |         |  |  |  |  |
|-----------------------------|---------|--|--|--|--|
| Is equal to                 | •       |  |  |  |  |
|                             | 1       |  |  |  |  |
| And 🔻                       |         |  |  |  |  |
| Is equal to                 | •       |  |  |  |  |
|                             | <b></b> |  |  |  |  |
| Filter                      | Clear   |  |  |  |  |

Within this filter menu (drop-down menu), you can again choose different options by pressing the black arrows pointing downwards.

#### Step 2.5

Once you have found the shipment in question, press the magnifying glass for more information on the shipment.

| 0 ) | <ul> <li>&gt; a == &gt; a</li> </ul> | N <sup>ST</sup> ) | • ∞      |               |                   |
|-----|--------------------------------------|-------------------|----------|---------------|-------------------|
|     |                                      | s                 |          | no            | ↓Order date       |
|     |                                      |                   |          | <b>.</b>      | ***) <b>y</b>     |
|     | 2                                    | .⊒₽               | 12562119 | 4500002432    | Tue, 25. Oct 2022 |
|     |                                      | ,⊒p               | 12562320 | HOW - 2205229 | Tue, 25. Oct 2022 |

This action allows you to view the shipment details. The following screen appears:

| In Transit                                                             | <b>`</b>                                                                         | 3                                                                 |             | ◙▰◗◙◙                                                         |                                       |             |
|------------------------------------------------------------------------|----------------------------------------------------------------------------------|-------------------------------------------------------------------|-------------|---------------------------------------------------------------|---------------------------------------|-------------|
| Order no<br>Order date<br>Planned / FTA<br>.oading date<br>Invoice-ref | 12562119<br>25 October 2022<br>27 October 2022<br>25 October 2022<br>AB 22227146 | Loading-ref.<br>Unloading-ref.<br>T1-Doc or<br>EDI-ref.<br>DSI no |             | Transport type<br>Freight term<br>Relation<br>2nd invoice-ref | Groupage (501-3000 kg)<br>EXW<br>4114 |             |
| General Status history                                                 | Texts Information                                                                | Documents Map                                                     |             |                                                               |                                       |             |
|                                                                        |                                                                                  |                                                                   |             |                                                               |                                       |             |
| Detail ID                                                              | Reference                                                                        | Content                                                           |             | Packages                                                      | Package ID                            | Weight (kg) |
| 1                                                                      |                                                                                  | Afzuigka                                                          | ldeck 72.72 | 1                                                             | PAL                                   |             |

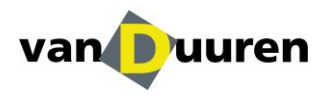

Within this environment, the required details can be found.

Before the yellow areas, you will see the last known status.

Furthermore, you can see that this shipment is yellow at step 1 (in transit). The box is yellow instead of grey. Below the yellow squares you will find various details related to the shipment.

In the box you will see the following column headings; 'General' / 'Status history' / 'Texts' / 'Information' / 'Documents' / 'Map' which we would like to zoom in on.

In the field "General" you can see, at package level, the way in which the consignment is built up.

| Ge | neral Status history Text | s Information Documents | Map                   |          |            |             |             |            |             |               |
|----|---------------------------|-------------------------|-----------------------|----------|------------|-------------|-------------|------------|-------------|---------------|
| -  |                           |                         |                       |          |            |             |             |            |             |               |
|    |                           |                         |                       |          |            |             |             |            |             |               |
| -  |                           |                         |                       |          |            |             |             |            |             |               |
|    |                           |                         |                       |          |            |             |             |            |             |               |
|    | Detail ID                 | Reference               | Content               | Packages | Package ID | Weight (kg) | Length (mm) | Width (mm) | Height (mm) | Loading meter |
|    | 1                         |                         | Afzuigkap Ideck 72.72 | 1        | PAL        | 80 kg       | 1,500 mm    | 1,200 mm   | 500 mm      |               |

When you turn to the "Status history" column, you will find all the actions that have taken place on this shipment. Whereby the most recent action is always displayed at the top.

| 20 14:23 - (6000) Delivered woensdag               | 22<br>wo 12. oktober                        |
|----------------------------------------------------|---------------------------------------------|
| wo 12. oktober                                     | 11:53 - (7020) POD NL opgemaakt<br>woensdag |
| 11:53 - (7006) POD Domestic<br>woensdag            | wo 12. oktober                              |
| wo 12. oktober                                     | 09:00 - (5000) Out for Delivery             |
| 03:04 - (710) Estimated time of arrival > woensdag | wo 12. oktober                              |

You will find any additional information under the "Texts" column.

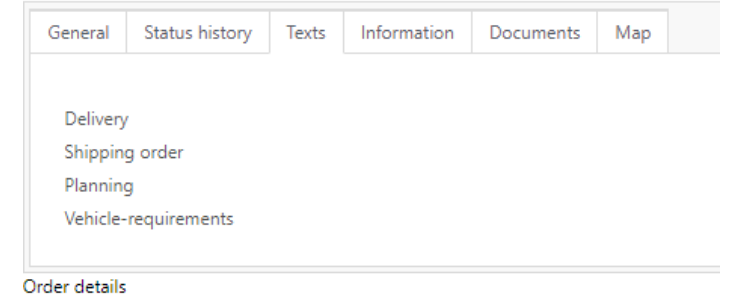

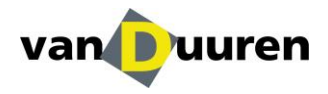

| G | ieneral | Status | history | Texts | Information | Documents | cuments Map |  |                           |
|---|---------|--------|---------|-------|-------------|-----------|-------------|--|---------------------------|
|   |         |        |         |       |             |           |             |  |                           |
|   |         |        | Folder  |       |             | Туре      |             |  | Document                  |
|   | Display |        | 2022    |       |             | POD       |             |  | 221114_134728_VDD_POD.pdf |

Beneath the column "Documents" you will find the relevant documents, including, for example, the POD. Click on the show button to open the document.

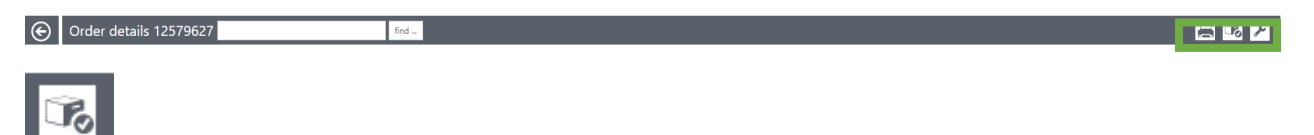

Naturally, you can also contact Van Duuren's Customer Service on +31347-357000.

When you select the "Map" column, the location of the recipient of the shipment will be shown on the map. Also in this map you have the possibility to zoom in/out, in order to have a good look at the situation regarding this location.

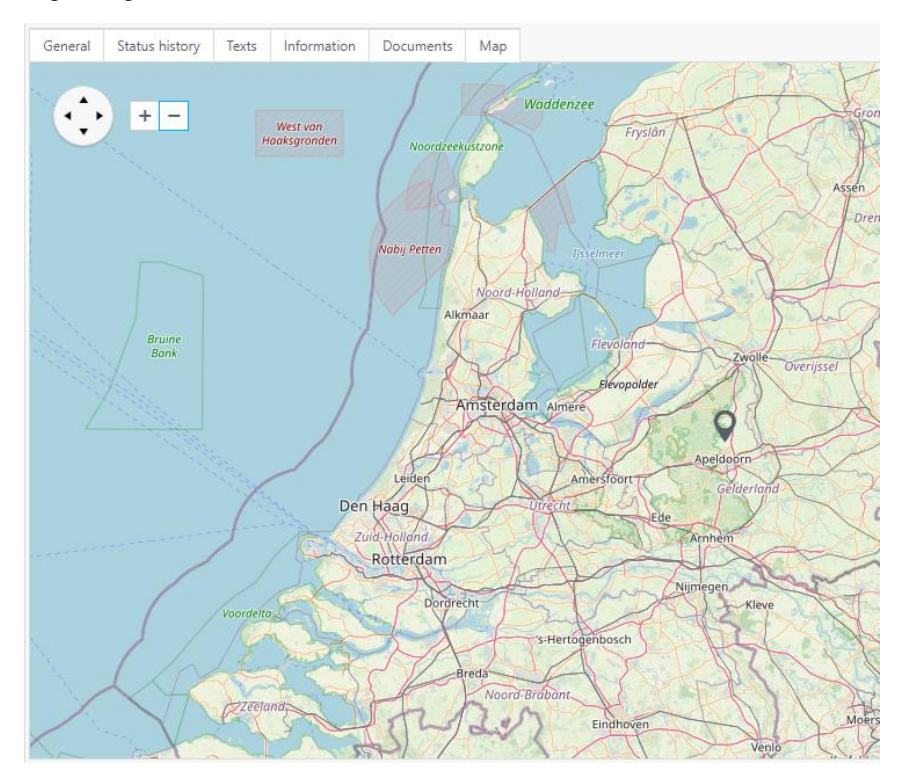

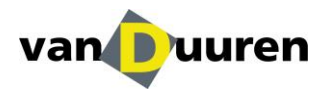

## **Contact details**

If you have any further questions about this manual or questions about the use of our Track & Trace, please contact the Inside Sales Department at info@vanduuren.nl or by phone: +31347-357000.